## 産業カウンセラー養成講座 説明会お申込み手順

 ≪ オンライン説明会 申込手順≫
 1) 中国支部HP「無料説明会のご案内」ページ にアクセス
 https://chugoku.counselor.or.jp/

2)「産業カウンセラー養成講座 無料説明会(オン ライン及び電話説明会)」のリンクをクリック

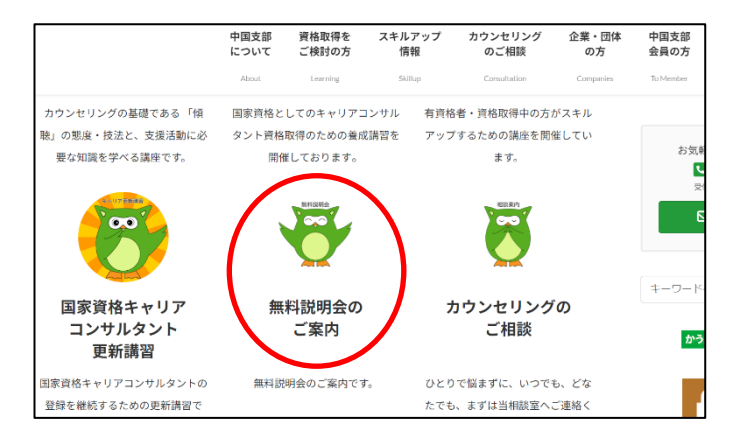

- 中国支部 資格取得を スキルアップ カウンセリング のご相談 企業・団体 中国支部 について ご検討の方 情報 の方 会員の方 【 産業カウンセラー養成講座 】 お 産業カウンセラー養成講座 無料説明会(オンライン及び電話説明会) 【 国家資格キャリアコンサルタント養成講習 】 ±-7-・キャリアコンサルタント養成講習 オンライン無料説明会 ħ ・キャリアコンサルタント養成講習 ライブ無料説明会(岡山会場)※増量中♪ ・キャリアコンサルタント養成講習 ライブ無料説明会(広島会場)
- ページ下部の「申込方法」より「オンライン説
   明会」の「こちらの WEB ページ」をクリック

|      | 中国支部<br>について                                                | 資格取得を<br>ご検討の方       | スキルアップ<br>情報      | カウンセリング<br>のご相談 | 企業・団体<br>の方 | 中国支部<br>会員の方 |  |
|------|-------------------------------------------------------------|----------------------|-------------------|-----------------|-------------|--------------|--|
|      | About                                                       | Learning             | Skillup           | Consultation    | Companies   | To Member    |  |
|      |                                                             |                      |                   |                 |             | 具18431寸10    |  |
|      | 【オンライン説明会                                                   |                      |                   |                 |             | 産業カウン        |  |
|      | 2550WEB                                                     | ページょり                | 申込みください。          |                 |             | シニア産業        |  |
|      | 遷移先の「講座申込」ページの「申込コース選択」にて、ご希望の日程での「無料説明<br>会」を選択してお申込みください。 |                      |                   |                 |             |              |  |
|      |                                                             |                      |                   |                 |             |              |  |
| 申込方法 | 【個別電話説明会】<br>こちらのメール                                        | フォーム                 | よりお申込みくださ         | 0.              |             | 心の健康ア        |  |
|      |                                                             |                      |                   |                 |             | 無料説明会        |  |
|      | *お申込みの際は、必ず「個人情報の取り扱いについて」をご一読ください。                         |                      |                   |                 |             |              |  |
|      | その内容に同意していただけましたら、必要事項のご記入をお願いいたします。                        |                      |                   |                 |             |              |  |
|      | ≫「個人情報の取り扱いについて」はこちら                                        |                      |                   |                 |             |              |  |
|      | *お申込みの内容は説明会                                                | 間前までにの願い<br>に開催以外には使 | いしょす。<br>用いたしません。 |                 |             | キャリア<br>料説明会 |  |
|      | 〒700.0815 岡山市北区                                             | <b>国田屋町0 11 12</b>   | 旧国山またげ生命          | S LP 11 A BUS   |             | キャリ          |  |

4)「支部研 修受講申込み」のページに切り替わり ますので、「会員の方はこちら」又は、「非会員の 方はこちら」のいずれかを選択 ※協会会員として新規にご入会いただくには別途 お手続きが必要です。協会本部 HP よりお申込みく ださい。

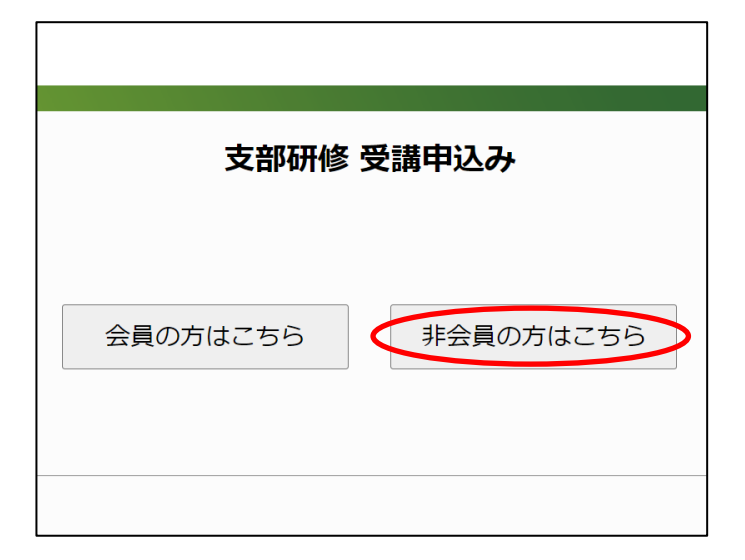

■「非会員の方はこちら」を選択した場合
 ① 【個人情報規約】画面
 規約を確認し、「同意します」を選択

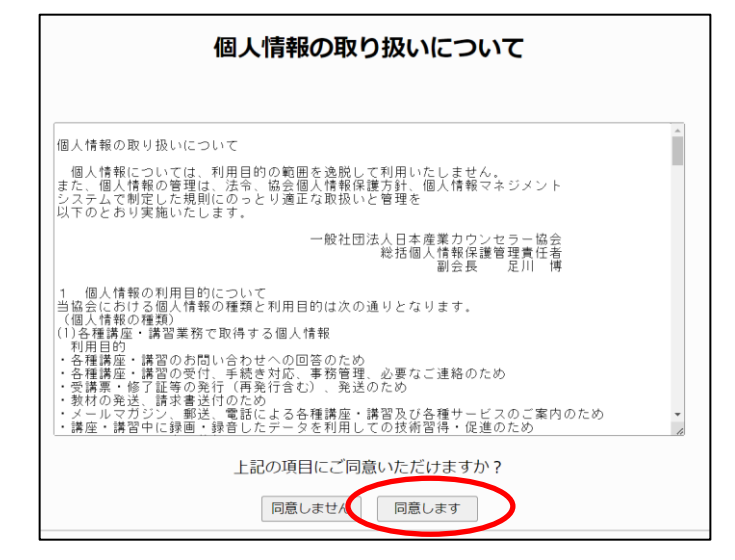

② 【申込コース選択】画面

主催支部は「中国支部」を選択、

「〇/〇【産業カウンセラー説明会】(支部研修

室) or (オンライン) ※修了者・有資格者対象外」

ご希望の開催日を1日のみ選択

右欄の「選択」欄に☑を入れ、下欄の「次へ」を 選択

| ■主 | 申込コース選択<br>= 主催支部<br>= 開催コース - 3 |         |             |                                           |  |  |  |
|----|----------------------------------|---------|-------------|-------------------------------------------|--|--|--|
|    | コースコー<br>ド                       | 受講地     |             | 講座名                                       |  |  |  |
|    | 2461020                          | その他     | みなし研修       | キャリアコンサルタント更新講習 技能講習「中年期以降の転機への支援」        |  |  |  |
|    | 2461021                          | 岡山      | みなし研修       | キャリアコンサルタント更新講習 技能講習「ライフキャリアの事例で学ぶキャリコン」6 |  |  |  |
|    | 2461022                          | その他     | みなし研修       | キャリアコンサルタント更新講習 技能講習「キャリアチェンジ」6/29オンライン講座 |  |  |  |
|    | 2461023                          | 広島      | みなし研修       | キャリアコンサルタント更新講習 技能講習「グループアプローチの技能・基礎編」    |  |  |  |
|    | 2461025                          | 島根      | みなし研修       | フォーカシング+交流分析+マインドフルネス〜出雲で研修三              |  |  |  |
|    | 2461026                          | 広島      | みなし研修       | キャリアコンサルタント更新講習 技能講習 「発達障害の理解と対応」 7/15    |  |  |  |
|    | 2464027                          | 1271-1- | 7. +>1 70/2 | *・リコンルリント市が「井田」++25時期「ナルナックのかった。 リフレラノつの  |  |  |  |

|         |     | -     |                                                 |          |           |             |    |
|---------|-----|-------|-------------------------------------------------|----------|-----------|-------------|----|
|         |     |       | 申込コース選択                                         |          |           |             |    |
|         | 180 | •     | 表示                                              |          |           |             |    |
|         | 受講地 |       | <b>展在6</b>                                      | 我用       | 受付期間      | <b>3788</b> | 選択 |
| 2461020 | その他 | みなし研修 | キャリアコン%タント更新講習 技能講習「中年期以降の転機への支援」6/16わうひ講座      | ¥20,000  | 受付終了      | ITHE        | _  |
| 2461021 | 岡山  | みなし研修 | キャリアコフカルタント更新講習 技能講習「ライフキャリアの事例で学ぶキャリコン」6/22岡山  | ¥35,000  | 受付終了      | 詳細          |    |
| 2461022 | その他 | みなし研修 | キャリアコン5ルタント更新講習 技能講習「キャリアチェンシ゚」 6/29メンライン講座     | ¥20,000  | 受付中~6/14  | 詳細          | 0  |
| 2461023 | 広島  | みなし研修 | キャリアコンリルタント更新講習 技能講習「ダループアプローチの技能・基礎編」6/30広島    | ¥20,000  | 受付中~6/14  | 118         |    |
| 2461025 | 島根  | みなし研修 | フォーカシング+交流分析+マインドフルネス〜出雲で研修三昧 (7/15)島根          | ¥6,600   | 受付中~7/1   | 詳細          | E  |
| 2461026 | 広島  | みなし研修 | キャリアコンサルタント更新講習 技能講習「発達障害の理解と対応」 7/15広島         | ¥20,000  | 受付中~6/28  | ES.         | 0  |
| 2461027 | 岡山  | みなし研修 | キャリアコンルタント更新講習 技能講習「女性の組織内キャリア」7/20同山           | ¥ 20,000 | 受付中~7/5   | 3748        | U  |
| 2461028 | 岡山  | みなし研修 | キャリアコフルタント更新講習 知識講習(Eラーニング) <集合視聴>8/3岡山         | ¥15,000  | 受付中~7/19  | 詳細          |    |
| 2461029 | その他 | みなし研修 | キャリアコンウルタント更新講習 技能講習「学生へのキャリアコンウルティンデ」8/4わライン講座 | ¥20,000  | 受付中~7/19  | 11.88       |    |
| 2461030 | その他 | みなし研修 | キャリアコンハルクント更新講習 技能講習「がん治療と就労の両立支援」8/10れライン講座    | ¥20,000  | 6/10~7/26 | 詳細          |    |
| 2461031 | 岡山  | みなし研修 | キャリアコンサルタント更新講習 技能講習「傾聴スキル」8/18回山               | ¥ 20,000 | 6/18~8/2  | ITHE        |    |
| 2461032 | 広島  | みなし研修 | キャリアコンウルタント更新講習 技能講習「シニア層のキャリア支援」8/25広島         | ¥20,000  | 6/25~8/9  | 詳細          |    |
| 2461033 | 鳥取  | みなし研修 | キャリアコンウルクント更新講習 知識講習(Eラーニング) <集合視聴>8/25米子       | ¥ 15,000 | 6/25~8/9  | 詳細          |    |
| 2461034 | その他 | みなし研修 | キャリアコンルタント更新講習 技能「VPIを用いたキャリアコンルルィング」 9/1わライン講座 | ¥ 20,000 | 7/1~8/16  | ITHE        |    |

| 2401020 | (a)(1) | 0773. C7WII(S | STALTANAS STREET ADDREET (FALSA A SHOT DRAFS A SHOT | +10,000  | 2010/11/2011/120 | 194001 | 0 |
|---------|--------|---------------|-----------------------------------------------------|----------|------------------|--------|---|
| 2461029 | その他    | みなし研修         | キリアコン別が大更新講習 技能講習「学生へのキリアコン別テロゲ」 8/4わらつ講座           | ¥20,000  | 受付中~7/19         | 2491   | 0 |
| 2461030 | その他    | みなし研修         | キャリアコンリルタント更新清雪 技能満習「がん治療と就労の両立支援」8/10わ5()満座        | ¥20,000  | 受付中~7/26         | 27//H  |   |
| 2461031 | 岡山     | みなし研修         | キッリアコンリルタント更新講習 技能講習「傾聴スキル」8/18岡山                   | ¥20,000  | 6/18~8/2         | 6并5日   |   |
| 2461032 | 広島     | みなし研修         | 科利/10期你还要新講習 技能講習「近/層の科利/支援」 8/25広島                 | ¥ 20,000 | 6/25~8/9         | 詳細     |   |
| 2461033 | 鳥取     | みなし研修         | キッリアコンリルシント更新講習 知識講習(Eラーニンク゚) <集合視聴>8/25米子          | ¥15,000  | 6/25~8/9         | 7498   |   |
| 2461034 | その他    | みなし研修         | キャリアコン別タント更新清雪 技能「VPIを用いたキャリアコカルティング・」 9/1れライン閉座    | ¥20,000  | 7/1~8/16         | BRTS   |   |
| 2461035 | ЩΟ     | みなし研修         | キャリアコン54.9ント更新講習 技能講習「54.7キャリアデザイン」 9/7山口           | ¥20,000  | 7/7~8/23         | 詳細     |   |
| 2461036 | その他    | みなし研修         | 科リカン別が小史新講習 技能講習「女性」基礎編9/16わうひ講座                    | ¥20,000  | 7/16~8/30        | 2#9E   |   |
| 2461037 | 広島     | みなし研修         | キャリアコン別タント更新講習 技能講習 「わり別へはみの理解と対応」 9/21広島           | ¥ 20,000 | 7/21~9/6         | 詳細     |   |
| 2461041 | その他    | みなし研修<br>11/4 | 【Zoom】 キャリアとファイナンシャルを考える④~実際に活かす金融知識~               | ¥8,250   | 7/20~10/21       | 詳細     |   |
| 2461042 | その他    | みなし研修         | 【Zoom】こころに出会う現代精神分析の学びと耳の傾け方 12/21                  | ¥11,550  | 7/20~12/9        | 詳細     |   |
|         |        |               |                                                     |          |                  |        |   |

## ③ 【申込コース確認】画面 申込コース内容を確認し、「次へ」を選択

|     | 🕗 J A   | IC  | 0.    |                                         |        |      |
|-----|---------|-----|-------|-----------------------------------------|--------|------|
|     |         |     |       | 申込コース確認                                 |        |      |
| = 0 | ロース一覧   | 受講地 |       | 講座名                                     | 費用     | 詳細   |
|     | 2461025 | 鳥根  | みなし研修 | フォーカシング+交流分析+マインドフルネス〜出雲で研修三昧 (7/15) 島根 | ¥6,600 | a¥¥I |
|     |         |     |       |                                         | ±8,601 | ,    |

## ④ 【受講申込み】画面 必要事項を入力し、「次へ」を選択

| 受講申込み                                                                                                    |                             |  |  |  |  |  |  |  |
|----------------------------------------------------------------------------------------------------|-----------------------------|--|--|--|--|--|--|--|
| * は必須項目です。必ず入力して1                                                                                                    | - さい。                       |  |  |  |  |  |  |  |
| ■申込者                                                                                                    |                             |  |  |  |  |  |  |  |
| * 氏名                                                                                                    | 姓 てすと 名 てすと                 |  |  |  |  |  |  |  |
| * フリガナ                                                                                                    | セイ 〒スト メイ デスト 全角カタカナで入力して下さ |  |  |  |  |  |  |  |
| * 性別                                                                                                    | ● 男性 ○ 女性                   |  |  |  |  |  |  |  |
| * 生年月日                                                                                                    | 1979/昭和54 V 年 4 V月 12 V日    |  |  |  |  |  |  |  |
| <ul> <li>メールアドレス (下記※注意事項をお読みください)</li> <li>Eメールアドレス amanota@counselor.or.jp</li> <li>Eメールアドレス (確認) amanota@counselor.or.jp</li> <li>※P Cまたはスマートフォン (含む i P h o n e) で受け取れるメールアドレスをご記入ください<br/>※旧来の携帯電話・P H S ではご利用になれません</li> </ul> |                             |  |  |  |  |  |  |  |
| ♥ 郵便物送付先                                                                                                    | ○ 現住所 ● 動務先                 |  |  |  |  |  |  |  |
| * 昼間の連絡先(電話番号)                                                                                                    | 086-224-4050                |  |  |  |  |  |  |  |
|                                                                                                    |                             |  |  |  |  |  |  |  |
|                                                                                                    | 戻る(次へ                       |  |  |  |  |  |  |  |

5 【申込確認】画面 申込み内容を確認し、「申込」を選択

| 申込確認      |     |     |                     |                   |             |                   |          |  |
|-----------|-----|-----|---------------------|-------------------|-------------|-------------------|----------|--|
|           |     |     | 入力内容をこ              | 「確認の上、            | 申込ボタンを押して   | てください。            |          |  |
| ■お申込みコ・   | ース  |     |                     |                   |             |                   |          |  |
| コースコ<br>ド | ]—[ | 受講地 |                     |                   | 講座名         |                   | 費用       |  |
| 246102    | 29  | その他 | みなし研修<br>ゲ」 8/4オンライ | キャリアコンサルら<br>(ン講座 | か・更新講習 技能講習 | 習「学生へのキャリアコンサルティン | ¥ 20,000 |  |
|           |     |     |                     |                   |             | 合計金額              | i¥20,000 |  |
| ■申込者      |     |     |                     |                   |             |                   |          |  |
| 氏名        |     |     | てすと                 | てすと               |             |                   |          |  |
| フリガナ      |     |     | テスト                 | テスト               |             |                   |          |  |
| 性別        |     |     | 男性                  |                   |             |                   |          |  |
| 生年月日      |     |     | 昭和5                 | 4年4月12            | B           |                   |          |  |
| ■メールアド    | レス  |     |                     |                   |             |                   |          |  |
| Eメールアト    | ドレス |     | amano               | .ta@counse        | lor.or.jp   |                   |          |  |
|           | 雇用飛 | 態   |                     | その他               |             |                   |          |  |
|           | 関連資 | 網格  |                     | その他               |             |                   |          |  |
|           | 会員登 | 绿   |                     |                   |             |                   |          |  |
| 1.1       | 備考  |     |                     |                   |             |                   |          |  |
|           |     |     |                     |                   | 戻る 申込       | )                 |          |  |

⑥ 申込み完了